## Интеграция RuBackup со средствами

### управления доменом

## **Microsoft Active Directory**

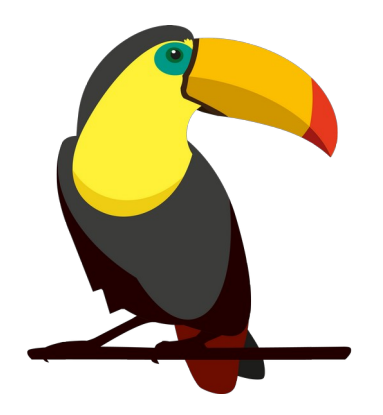

# Содержание

| Введение                                          | 3  |
|---------------------------------------------------|----|
| Предварительные настройки                         | 3  |
| Первичная настройка СРК для работы с MS AD        | 5  |
| Выбор типа аутентификации по умолчанию            | 12 |
| Аутентификация пользователя СРК посредством MS AD | 14 |
| Аудит аутентификации пользователей                | 17 |
| Решение проблем                                   | 18 |
| Ограничения                                       | 19 |
|                                                   |    |

### Введение

Система резервного копирования и восстановления данных RuBackup (далее — CPK, Система) предоставляет возможность использовать ролевую модель MS AD для аутентификации в CPK и ассоциировать группы MS AD с ролями CPK. Данный функционал позволяет использовать имеющиеся учетные данные MS AD для доступа и работы в RuBackup.

### Предварительные настройки

СРК поддерживает интеграцию с Microsoft Active Directory версий 2012 R2 или 2016, развернутой на Microsoft Windows Server 2016.

- 1. Установите и настройте MS AD. Для этого:
- Скачайте корневой сертификат в Службе сертификации и разместите его на основном сервере RuBackup в формате PEM. Для конвертации сертификата в формат PEM выполните команду:

openssl x509 -inform der -in <имя\_сертификата>.cer -out <имя\_сертификата>.pem

Внимание! Имя хоста в сертификате должно совпадать с именем хоста, на котором запущен Microsoft Windows Server 2016 с настроенным на нем сервисом MS AD и к которому будет осуществляться подключение по протоколу LDAP/LDAPS.

- Сконфигурируйте сервис MS AD;
- Создайте необходимые группы пользователей в MS AD;
- Создайте пользователя MS AD, который будет использоваться в качестве служебного (Bind User). Пользователь Bind User должен иметь права на просмотр общей информации о конфигурации: список существующих групп, список существующих пользователей, общая информация о пользователях;
- С помощью стандартных средств Microsoft Windows убедитесь, что MS AD доступна через LDAP/LDAPS-протоколы. Это можно сделать с помощью стандартной утилиты ldp.exe;
- Скачайте клиентский сертификат и разместите его на основном сервере RuBackup в формате PEM. Для конвертации сертификата в формат PEM выполните команду:

openssl x509 -inform der -in <имя\_сертификата>.cer -out <имя\_сертификата>.pem

- 2. Обеспечьте возможность подключения MS AD по протоколам LDAP/ LDAPS с хоста, на котором установлен сервер CPK (как основной, так и резервный). Для этого нужно, чтобы:
- Хост, на котором запущен Microsoft Windows Server 2016, был доступен по имени с хоста, на котором установлен основной сервер RuBackup;
- Были доступны порты 389 (LDAP) и 636 (LDAPS) с сервера RuBackup.

# Первичная настройка СРК для работы с MS AD

- 1. Запросите у Администратора MS AD наименования созданных групп пользователей, которые будут ассоциированы с ролями CPK, а также аутентификационную информацию служебной учетной записи Bind User, обладающей правами на получение данных о пользователях и группах из дерева LDAP, для последующей аутентификации.
- 2. Войдите в RBM посредством существующего механизма аутентификации, основанного на СУБД PostgreSQL (Рисунок 1).

| RuBackup Man         | ager           |
|----------------------|----------------|
| Имя сервера RuBackup |                |
| localhost            | ×              |
| Имя пользователя     |                |
| rubackup             |                |
| Пароль               |                |
|                      | <b>&gt;</b> +r |
| Тип аутентификации   |                |
| RuBackup DB          | ~              |

Рисунок 1

3. Активируйте в RBM сервисный режим CPK в разделе настроек в правом верхнем углу экрана (Рисунок 2).

| <b>∯ RuBackup</b><br>≝<br>⊒ 0бъекты                                                                                                    | Welcome, rubackup                                                                                                    |                                                                                       |                                                                                                    | <ul> <li>2 8 @</li> <li>О Сервисный режим</li> </ul>                                                                                                    |
|----------------------------------------------------------------------------------------------------|----------------------------------------------------------------------------------------------------|---------------------------------------------------------------------------------------|----------------------------------------------------------------------------------------------------|----------------------------------------------------------------------------------------------------|
| <ul> <li>☐ Стратегии</li> <li>☐ Глобальное расписание</li> <li>☐ Удаленная репликация</li> <li>☐ Репозиторий</li> <li>☐ Осередь задач</li> <li>☐ Серверы RuBackup</li> <li>☐ Хурналы</li> <li>☐ Администрирование</li> </ul> | Task statuses 0 0 0 0 0 0 0 0 0 0 0 0 0 0 0 0 0 0                                                                                                    | Clients<br>1 0 0<br>Connected Disconnected Unsuthorised                               | Media servers           1         0         0           Connected         Disconnected         Unsutherised | Server stat         Конфигурация           Primary server         Настройки интерфейса           Secondary ser         Поддержка           О RuBackup         О RuBackup |
|                                                                                                    | RPO complied resources                                                                                                    | RPO 24 hours v :                                                                      | Tasks by day                                                                                                | 12/7/ 12/8/ 12/1/ 12/10<br>Processing Income                                                                                                    |
|                                                                                                    | Capacity<br>User<br>1914.87 Gb<br>Treat capacity<br>Catalognetic<br>State<br>1914.87<br>Catalognetic<br>State<br>1914.87<br>Catalogn | Storages amount<br>1 0<br>File storages Block devices<br>0 0<br>Clouds Tape Ibrariles | 0.50                                                                                                    | Week                                                                                                    |
| δ rubackup⊜rbserver                                                                                                    |                                                                                                    |                                                                                       |                                                                                                    |                                                                                                    |

Рисунок 2

4. Перейдите в раздел «Администрирование» (Рисунок 3).

| 🖨 Ru Backup                                                                          |                                |                                         |                                               |                                    | £ | 8 @      |
|--------------------------------------------------------------------------------------|--------------------------------|-----------------------------------------|-----------------------------------------------|------------------------------------|---|----------|
| ⊆<br>⊒ Объекты                                                                       | Пользователи                   |                                         |                                               |                                    | 5 | <b>A</b> |
| <ul><li>Побальное расписание</li></ul>                                               | Пользователи                   | 288 Группы для<br>уведомлений           | Супервайзеры                                  | Сопровождающие                     |   |          |
| <ul> <li>Удалённая репликация</li> <li>Репозиторий</li> <li>Очередь задач</li> </ul> | 88 Администраторы              |                                         |                                               |                                    |   |          |
| 🗐 Серверы RuBackup                                                                   | Объекты                        |                                         |                                               |                                    |   |          |
| Журналы Администрирование                                                            | Клиенты                        | ♀г♀<br>♀г♀<br>♀г♀                       | Медиасерверы                                  |                                    |   |          |
|                                                                                      | Хранилища                      |                                         |                                               |                                    |   |          |
|                                                                                      | Пулы                           | Группы пулов                            | Подмена пулов                                 | Локальные<br>файловые<br>хранилища |   |          |
|                                                                                      | Блочные<br>устройства          | Облака                                  | Ленточные<br>картриджи                        | Ленточные<br>библиотеки            |   |          |
|                                                                                      | Очереди                        |                                         |                                               |                                    |   |          |
|                                                                                      | Очередь задач                  | Очередь задач<br>ленточных<br>библиотек | Очередь задач<br>взаимодействия с<br>облаками | Очередь уведомлений                |   | ?        |
|                                                                                      | Планы                          |                                         |                                               |                                    |   |          |
|                                                                                      | План аварийного восстановления | План<br>регламентного<br>обслуживания   |                                               |                                    |   |          |
| <ul> <li>В гиbackup⊛rbserver</li> <li>О Сервисный режим</li> </ul>                   | Отчеты                         |                                         |                                               |                                    |   | Ŧ        |

Рисунок 3

5. Перейдите в подраздел «Настройки соединения с MS Active Directory» (Рисунок 4).

| 🗣 Ru Backup                               |                                                                  | گ | ٢ |
|-------------------------------------------|------------------------------------------------------------------|---|---|
| £                                         | облаками                                                         |   |   |
| 🖵 Объекты                                 |                                                                  |   |   |
| 🗐 Стратегии                               | Планы                                                            |   |   |
| 🗏 Глобальное расписание                   | План аварийного План                                             |   |   |
| 🖸 Удалённая репликация                    | восстановления                                                   |   |   |
| 🕞 Репозиторий                             | Отчеты                                                           |   |   |
| 🗄 Очередь задач                           |                                                                  |   |   |
| 🗄 Серверы RuBackup                        | Отчеты                                                           |   |   |
| 嗮 Журналы                                 |                                                                  |   |   |
| & Администрирование                       | Запросы клиентов                                                 |   |   |
|                                           | Запросы на<br>добавление правил Эапросы на<br>то удаление правил |   |   |
|                                           | MS Active Directory                                              |   | 0 |
| 8 rubackup⊛localhost<br>① Сервисный режим | Настройки<br>соединения с MS<br>Active Directory                 |   | v |

Рисунок 4

6. Укажите следующие настройки для подключения к MS AD (Рисунок 5):

| 🗣 RuBackup              |                                           |                          |                  | ර ග |
|-------------------------|-------------------------------------------|--------------------------|------------------|-----|
| <u> </u>                | ← Hac                                     | тройки соединения с MS А | ctive Directory  |     |
| 🖵 Объекты               |                                           |                          |                  |     |
| 🗊 Стратегии             | Протокол                                  | Idap                     | ~                |     |
| 🗉 Глобальное расписание |                                           |                          |                  |     |
| 🖸 Удалённая репликация  | Адрес сервера MS AD *                     |                          |                  |     |
| 🕞 Репозиторий           | Порт *                                    | 389                      |                  |     |
| 🕅 Очередь задач         | Имя пользователя MS AD "Bind User" *      |                          |                  |     |
| 🗄 Серверы RuBackup      | Пароль пользователя MS AD "Bind User" *   |                          |                  |     |
| 嗮 Журналы               | Показать пароль                           |                          |                  |     |
| & Администрирование     | User search base *<br>Group search base * |                          |                  |     |
|                         |                                           | Установить соединение    | с сервером MS AD |     |
|                         |                                           |                          |                  |     |
|                         |                                           |                          |                  |     |
| දී rubackup@localhost   |                                           |                          |                  |     |
| () Сервисный режим      |                                           |                          |                  |     |

Рисунок 5

• Протокол (LDAP/LDAPS);

При выборе LDAPS указывается путь к клиентскому и корневому сертификатам Службы сертификации, выдающей сертификаты контроллерам домена (Рисунок 6).

| 🗲 Ru Backup             |                                                                    |                              |                | රී ස |
|-------------------------|--------------------------------------------------------------------|------------------------------|----------------|------|
| £                       | ← Hac                                                              | тройки соединения с MS Activ | ve Directory   |      |
| 🖵 Объекты               |                                                                    |                              |                |      |
| 🗐 Стратегии             | Протокол                                                           | Idaps                        | ~              |      |
| 🗏 Глобальное расписание | Путь к клиентскому сертификату *<br>Путь к корневому сертификату * |                              |                |      |
| 🖸 Удалённая репликация  | Адрес сервера MS AD *                                              |                              |                |      |
| 🕞 Репозиторий           | Порт *                                                             | 636                          |                |      |
| 🗵 Очередь задач         | Имя пользователя MS AD "Bind User" *                               |                              |                |      |
| 🗄 Серверы RuBackup      | Пароль пользователя MS AD "Bind User" *                            |                              |                |      |
| 폐 Журналы               | Показать пароль                                                    |                              |                |      |
| & Администрирование     | User search base * Group search base *                             |                              |                |      |
|                         |                                                                    | Установить соединение с с    | сервером MS AD |      |
|                         |                                                                    |                              |                |      |
|                         |                                                                    |                              |                |      |
| A rubackup@localhost    |                                                                    |                              |                |      |
| () Сервисный режим      |                                                                    |                              |                |      |

#### Рисунок 6

• Сертификаты должны находиться на основном сервере СРК. Проверкой сертификатов будет служить первое подключение к серверу MS AD;

• Адрес сервера MS AD - hostname или ip-адрес для LDAP-протокола, для LDAPS — только hostname.

При установке соединения с неправильным адресом сервера появится предупреждение (Рисунок 7):

| 🕄 Ru Backup             |                    |                                |                                                    |                    |  |
|-------------------------|--------------------|--------------------------------|----------------------------------------------------|--------------------|--|
| <u>(</u> 2              | ÷                  |                                | Настройки соединения с М                           | S Active Directory |  |
| 🖵 Объекты               |                    |                                | 6                                                  |                    |  |
| 🗐 Стратегии             | Протокол           |                                | Idap                                               | ~                  |  |
| 🗏 Глобальное расписание |                    |                                |                                                    |                    |  |
| 🖸 Удалённая репликация  | Адрес сервера      | ификату                        | WIN-PN3GTCAP1ED.ruback                             | up.test1 ×         |  |
| 🕞 Репозиторий           | Порт *             |                                |                                                    |                    |  |
| 💈 Очередь задач         | Имя пользоват      | Дарания Пре                    | дупреждение                                        |                    |  |
| 🗄 Серверы RuBackup      | Пароль пользовате  | Сервер LDAP не от              | крывается: Error while SIMPLE                      | Idap               |  |
| 📾 Журналы               | Показать пароль    | binding to Idap://WIN<br>Can't | I-PN3GTCAP1ED.rubackup.test<br>contact LDAP server | 1:389:             |  |
| & Администрирование     | User search base * |                                | $\sim$                                             |                    |  |
|                         | Gloup search base  |                                |                                                    |                    |  |
|                         |                    |                                | Установить соединение с                            | сервером MS AD     |  |
|                         |                    |                                |                                                    |                    |  |
|                         |                    |                                |                                                    |                    |  |
|                         |                    |                                |                                                    |                    |  |
| 8 rubackup@localhost    |                    |                                |                                                    |                    |  |
| () Сервисный режим      |                    |                                |                                                    |                    |  |

Рисунок 7

- Порт:
  - Значениями по умолчанию являются 389 для LDAP, для LDAPS — 636;
- Учетные данные для служебного пользователя Bind User: домен и логин в формате <домен>\<логин>, а также пароль;

При установке соединения с неправильным логином и паролем появится предупреждение (Рисунок 8):

| Strain RuBackup         |                                      |                              |                  | ۵ |
|-------------------------|--------------------------------------|------------------------------|------------------|---|
| <u>ب</u>                | ÷                                    | Настройки соединения с MS А  | ctive Directory  |   |
| 🖵 Объекты               |                                      | (                            |                  |   |
| 🗐 Стратегии             | Протокол                             | Idap                         | ~                |   |
| 🗏 Глобальное расписание |                                      |                              |                  |   |
| 🖻 Удалённая репликация  | Адрес сер                            | WIN-PN3GTCAP1ED.rubad        | ckup.test        |   |
| 🕞 Репозиторий           | Порт *                               | дупреждение                  | ×                |   |
| 🗄 Очередь задач         | Имя пользоват                        | DAD Error while CIMDLE Is    |                  |   |
| 🗄 Серверы RuBackup      | Пароль пользо binding to Idap://WIN- | PN3GTCAP1ED.rubackup.test:38 | 39: ×            |   |
| 폐 Журналы               | Показать парс<br>Command: 207 [MSG_M | ISAD_AUTH_LDAP_TEST]         |                  |   |
| & Администрирование     | Group search b                       | $\sim$                       |                  |   |
|                         |                                      |                              |                  |   |
|                         |                                      | Установить соединение        | с сервером MS AD |   |
|                         |                                      |                              |                  |   |
|                         |                                      |                              |                  |   |
|                         |                                      |                              |                  |   |
| A rubackup@localhost    |                                      |                              |                  |   |
| Сервисный режим         |                                      |                              |                  |   |

#### Рисунок 8

- User search base указывает, от какого объекта в иерархии Active Directory начинать поиск пользователей;
- Group search base указывает, от какого объекта в иерархии Active Directory начинать поиск групп.
- 5. Нажмите на кнопку «Установить соединение с сервером MS AD», чтобы произвести тестовый запрос и проверить:
  - Возможность подключения к указанному серверу MS AD, используя предоставленные параметры для подключения;
  - Возможность получения списка информации о пользователях и группах из дерева LDAP.

 Если вы успешно прошли шаги из п. 5, предварительная настройка СРК для работы с MS AD успешно завершена — открывается окно «Ассоциация групп MS AD и ролей RuBackup» (Рисунок 9):

| RuBackup                |              |               |                    |                       |    | ۵ |
|-------------------------|--------------|---------------|--------------------|-----------------------|----|---|
| ي<br>ج                  | ÷            |               | Ассоциации групп М | IS AD и ролей RuBackı | dr |   |
| 🖵 Объекты               | 🛨 Добавить 💼 | Удалить       |                    |                       |    |   |
| 🗐 Стратегии             | Группа MS AD | Роль RuBackup |                    |                       |    |   |
| 🗏 Глобальное расписание |              |               |                    |                       |    |   |
| 🖻 Удалённая репликация  |              |               |                    |                       |    |   |
| 🕞 Репозиторий           |              |               |                    |                       |    |   |
| 🛙 Очередь задач         |              |               |                    |                       |    |   |
| 🗄 Серверы RuBackup      |              |               |                    |                       |    |   |
| 폐 Журналы               |              |               |                    |                       |    |   |
| & Администрирование     |              |               |                    |                       |    |   |
|                         |              |               |                    |                       |    |   |
|                         |              |               |                    |                       |    |   |
|                         |              |               |                    |                       |    |   |
|                         |              |               |                    |                       |    |   |
|                         |              |               |                    |                       |    |   |
| A rubackup@localhost    |              |               |                    |                       |    |   |
| () Сервисный режим      |              |               |                    |                       |    |   |

#### Рисунок 9

- 7. Если Вам не удалось успешно пройти шаги из п. 5, RBM отображает сообщение о невозможности подключения к серверу MS AD.
  - 7.1. Выполните шаги из раздела "Решение проблем" для устранения сложностей, а затем повторите шаги раздела «Первичная настройка СРК для работы с MS AD», начиная с 4.
- 8. СРК сохраняет указанную конфигурационную информацию в БД RuBackup. Пароль от пользователя Bind User сохраняется в БД RuBackup в зашифрованном средствами PostgreSQL виде.

9. Находясь в подразделе «Ассоциация групп MS AD и ролей RuBackup», добавьте ассоциации групп MS AD с ролями CPK (Рисунок 10):

| 🗣 Ru Backup              |                |                           | රී ම        |
|--------------------------|----------------|---------------------------|-------------|
| Œ                        | ÷              | Добавить ассоциации групп | 🗸 Применить |
| 🖵 Объекты                |                |                           |             |
| 🗐 Стратегии              | Группа MS AD * |                           |             |
| 🗏 Глобальное расписание  | Роль RuBackup  | Administrator             |             |
| 🖻 Удалённая репликация   |                | Добавить ассоциацию групп |             |
| 🕞 Репозиторий            | L              |                           | J           |
| ど Очередь задач          |                |                           |             |
| 🗄 Серверы RuBackup       |                |                           |             |
| 폐 Журналы                |                |                           |             |
| & Администрирование      |                |                           |             |
|                          |                |                           |             |
|                          |                |                           |             |
|                          |                |                           |             |
|                          |                |                           |             |
|                          |                |                           |             |
| ර්ත්ර rubackup@localhost |                |                           |             |
| () Сервисный режим       |                |                           |             |

#### Рисунок 10

Одну роль доступа RuBackup вы можете связать с одной или несколькими группами MS AD. Связать одну группу MS AD с несколькими ролями CPK нельзя: учетная запись MS AD не может принадлежать нескольким ролям RuBackup.

Внимание! Информация о пользователях, входящих в группу MS AD, есть только у администратора MS AD и не отображается в CPK RuBackup.

10. Сохраните информацию в RBM, нажав на кнопку «Применить».

11. Деактивируйте сервисный режим.

Настройка СРК для работы с MS AD успешно завершена.

# Выбор типа аутентификации по умолчанию

1. Активируйте в RBM сервисный режим СРК (Рисунок 11).

| 🗣 Ru Backup                                                                                |                                                      |                                                                                     |                                                                                                    | £ & ⊕                                                                                |
|--------------------------------------------------------------------------------------------|------------------------------------------------------|-------------------------------------------------------------------------------------|----------------------------------------------------------------------------------------------------|--------------------------------------------------------------------------------------|
| ⊆<br>⊒ Объекты                                                                             | Welcome, rubackup                                    |                                                                                     |                                                                                                    | <ol> <li>Сервисный режим</li> </ol>                                                  |
| <ul> <li>Стратегни</li> <li>Глобальное расписание</li> <li>Удалённая репликация</li> </ul> | Task statuses 0 0 0 0 Success Processing Pause Error | Clients<br>1 0 0<br>Connected Disconnected Unsuthorised                             | Media servers           1         0         0           Connected         Disconnected         Unsutherised | Server stati<br>Primary server<br>Secondary serv<br>Secondary server<br>) O RuBackup |
| 🗟 Репозиторий<br>🖸 Очередь задач                                                           | RPO complied resources                               | RPO 24 hours 🗸                                                                      | Tasks by day                                                                                                |                                                                                      |
| ☐ Серверы RuBackup ☐ Журналы В Администрирование                                           | 6<br>Manazara de Instal                              | Intro company<br>D<br>Buck S<br>Mark Different<br>D<br>Coll 200 Million             | 12/4/ 12/5/ 22/6/                                                                                           | 12/7/ 32/8/ 12/16                                                                    |
|                                                                                            |                                                      |                                                                                     |                                                                                                    |                                                                                      |
|                                                                                            | Capacity                                             | Storages amount           1         0           File storages         Block devices |                                                                                                    | Week v                                                                               |
|                                                                                            | 914.87 Gb<br>Total capacity                          | 0 0<br>Clouds Tope Ibraries                                                         | 0.17                                                                                                    | ··                                                                                   |
|                                                                                            | Lizzen                                               |                                                                                     |                                                                                                    |                                                                                      |
|                                                                                            |                                                      |                                                                                     |                                                                                                    |                                                                                      |
| <ul> <li>A rubackup⊚rbserver</li> <li>О Сервисный режим</li> </ul>                         |                                                      |                                                                                     |                                                                                                    |                                                                                      |

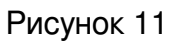

2. Перейдите во вкладку «Глобальная конфигурация» (Рисунок 12).

| 🗣 Ru Backup 👘 👘                                                                                                    |                          |                                                        |                                    |          | 金 | 8      | 6    |
|----------------------------------------------------------------------------------------------------|--------------------------|--------------------------------------------------------|------------------------------------|----------|---|--------|------|
| ⊆                                                                                                    | ÷                        | Глобальная конфигурация                                | K.                                 |          | ~ | Іримен | нить |
| 🖵 Объекты                                                                                                    | Сервисный режим          |                                                        |                                    |          |   |        |      |
| 🗐 Стратегии                                                                                                    | Общее                    | Общее                                                  |                                    | -        |   |        |      |
| 🗐 Глобальное расписание                                                                                                    | Стратегии                | начало сервисного окна ()                              | 22:50:50                           |          |   |        |      |
| 🖸 Удалённая репликация                                                                                                    | Правида                  | Период уведомлений об устаревших резервных колиях      | 23:59:59                           | <u> </u> |   |        |      |
| 😂 Репозиторий                                                                                                    | Visabeliulie permikalium | Каталог аварийного докального хранилиша                | up emergency storage local catalog |          |   |        |      |
| 🖓 Очередь задач                                                                                                    | Эдаленные регликации     | Размер блока передачи файла, Байт 🕕                    | 8192                               | ~        |   |        |      |
| Парадина и прави прави прави и прави и пра | задачи                   | Срок устаревания открытого ключа электронной подписи 🕕 | 1440 Минуты -                      | . +      |   |        |      |
| 🗏 Журналы                                                                                                    | Ленточные библиотеки     | Проверять каждую РК после создания 🕕                   |                                    |          |   |        |      |
| 8 Алминистрирование                                                                                                    | Пулы                     | Автоудаление РК из нарушенных цепочек 🕧                |                                    |          |   |        |      |
| Са Администрирование                                                                                                    | Мониторинг               | Обязательное время хранения 🕧                          | 0 Дни                              | +        |   |        |      |
|                                                                                                    | Дедупликация             | Ограничения ёмкости для клиента 🕕                      |                                    |          |   |        |      |
|                                                                                                    | Ключ RuBackup            | Ограничения ёмкости для глобального расписания 🕕       |                                    |          |   |        |      |
|                                                                                                    |                          | Ограничения ёмкости для резервных копий стратегии 🕧    |                                    |          |   |        |      |
|                                                                                                    |                          | Неизменяемые резервные копии 🕕                         |                                    |          |   |        |      |
|                                                                                                    |                          | Удаление резервных копий с обнулением 🕕                |                                    |          |   |        |      |
|                                                                                                    |                          | Максимальное количество попыток аутентификации 🕧       | 5 .                                | • +      |   |        |      |
|                                                                                                    |                          | Длительность блокировки авторизации 🕕                  | 30 Минуты -                        | +        |   |        |      |
|                                                                                                    |                          | Выход из системы, если пользователь неактивен 🛈        |                                    |          |   |        |      |
|                                                                                                    |                          |                                                        |                                    | - +      |   |        |      |
|                                                                                                    |                          | Показать предыдущие попытки входа 🕕                    |                                    |          |   |        |      |
|                                                                                                    |                          | Удаление цепочки в репозитории 🕕                       |                                    |          |   |        |      |
|                                                                                                    |                          | Дата последней очистки файловых систем 🕕               |                                    |          |   |        |      |
|                                                                                                    |                          | Период очистки файловых систем 🕧                       | 30 Дни -                           | - +      |   |        |      |
|                                                                                                    |                          | Режим SSL соединения с PostgreSQL: ①                   | allow                              | ~        |   |        |      |
| О гибаскир@rbserver                                                                                                    |                          |                                                        |                                    |          |   |        |      |

Рисунок 12

3. Перейдите в раздел с настройками аутентификации (Рисунок 13).

| Су Аутентификан                                  | ция                 |            |
|--------------------------------------------------|---------------------|------------|
| Максимальное количество попыток аутентификации 🕕 | 5                   | - +        |
| Длительность блокировки аутентификации 🕧         | 30                  | Минуты - + |
| Показать предыдущие попытки входа 🧃              |                     |            |
| Тип аутентификации по умолчанию 🛈                | MS Active Directory | ~          |
| Выход из системы, если пользователь неактивен 🕧  |                     |            |
| Выход из системы по тайм-ауту 🥡                  |                     | Минуты - + |

#### Рисунок 13

- 4. Выберите тип аутентификации по умолчанию MS Active Directory.
- 5. Сохраните настройки в RBM нажатием кнопки «Применить».
- 6. Деактивируйте сервисный режим (Рисунок 14).

| Ru Backup             |                         |                                                        |                        |               |            | \$                             |  |
|-----------------------|-------------------------|--------------------------------------------------------|------------------------|---------------|------------|--------------------------------|--|
| Ę                     | ÷                       | 🔶 Глобальная конфигурация                              |                        |               |            |                                |  |
| 🚽 Объекты<br>—        | Сервисный режим         | Общее                                                  |                        |               |            | 🕄 Глобальная конфигура         |  |
| ] Стратегии           | Общее                   | Начало сервисного окна 🕕                               | 00:00:00               | ß             | 8          | Настройки интерфейса           |  |
| Глобальное расписание | Стратегии               | Конец сервисного окна 🕕                                | 23:59:59               | ſ             | 8          | 😡 Поддержка                    |  |
| Удалённая репликация  | Правила                 | Период уведомлений об устаревших резервных копиях 🔘    | 1440                   | Минуты -      | +          | <ol> <li>O RuBackup</li> </ol> |  |
| Репозиторий           | Удаленные репликации    | Каталог аварийного локального хранилища 🕧              | up_emergency_storage_k | local_catalog |            |                                |  |
| Очередь задач         | Запаци                  | Размер блока передачи файла, Байт 🕕                    | 8192                   | ,             |            |                                |  |
| Серверы RuBackup      | Baumannu in Gulfmunnann | Срок устаревания открытого ключа электронной подписи 🕕 | 1440                   | Минуты -      | +          |                                |  |
| Журналы               | ленточные околиотеки    | Проверять каждую РК после создания 🕕                   |                        |               |            |                                |  |
| Алминистрирование     | Пулы                    | Автоудаление РК из нарушенных цепочек 🕕                |                        |               |            |                                |  |
| Администрирование     | Мониторинг              | Обязательное время хранения 🕕                          | 0                      | Дни           | +          |                                |  |
|                       | Дедупликация            | Ограничения ёмкости для клиента 🛈                      |                        |               |            |                                |  |
|                       | Ключ RuBackup           | Ограничения ёмкости для глобального расписания 🕕       |                        |               |            |                                |  |
|                       |                         | Ограничения ёмкости для резервных копий стратегии 🕕    |                        |               |            |                                |  |
|                       |                         | Неизменяемые резервные копии 🛈                         |                        |               | D          |                                |  |
|                       |                         | Удаление резервных копий с обнулением 🕚                |                        |               | D          |                                |  |
|                       |                         | Максимальное количество полыток аутентификации 🔘       | 5                      |               | +          |                                |  |
|                       |                         | Длительность блокировки авторизации 🕕                  | 30                     | Минуты -      | +          |                                |  |
|                       |                         | Выход из системы, если пользователь неактивен 🕕        |                        |               |            |                                |  |
|                       |                         |                                                        |                        |               |            |                                |  |
|                       |                         | Показать предыдущие попытки входа 🕕                    |                        |               | D          |                                |  |
|                       |                         | Удаление цепочки в репозитории 🕕                       |                        |               | D          |                                |  |
|                       |                         | Дата последней очистки файловых систем 🕕               |                        |               |            |                                |  |
|                       |                         | Период очистки файловых систем 🕕                       | 30                     | Дни -         | +          |                                |  |
|                       |                         | Режим SSL соединения с PostgreSQL: ()                  | allow                  | `             | <u>× j</u> |                                |  |
| Сервисный режим       |                         |                                                        |                        |               |            |                                |  |

Рисунок 14

# Аутентификация пользователя СРК посредством MS AD

- 1. Запустите RBM.
- 2. Появится окно для ввода логина и пароля с выпадающим списком, в котором вы можете выбрать тип аутентификации (Рисунок 15).

| RuBackup Mar         | nager |
|----------------------|-------|
| Имя сервера RuBackup | )     |
| localhost            | ×     |
| Имя пользователя     |       |
| rubackup             |       |
| Пароль               |       |
| •••••                | 2     |
| Тип аутентификации   |       |
| RuBackup DB          | ~     |

Рисунок 15

При этом по умолчанию выбран тип аутентификации, установленный в глобальной конфигурации СРК (раздел «Выбор типа аутентификации по умолчанию»).

- 2.1. Выберите в выпадающем списке «MS Active Directory».
- 3. Введите в RBM:
  - 3.1. Домен и логин от учетной записи MS AD в формате <домен>\<пароль>.
  - 3.2. Пароль от учетной записи MS AD.
- 4. Войдите в СРК нажатием на кнопку «Войти»

5. Если аутентификационные данные введены неверно, RBM выводит сообщение об ошибке с текстом: «Неверно введены логин или пароль» (Рисунок 16):

| <b>k</b> |                                                                                                    |
|----------|----------------------------------------------------------------------------------------------------|
|          | RuBackup Manager<br>Имя сервера RuBackup<br>Iocalhost                                                                                                    |
|          | Критическое ×<br>предупреждение<br>LogIn: Bad login or password<br>Error while SIMPLE Idap binding to Idap://WIN-<br>PN3GTCAP1ED.rubackup.test:389: Invalid credentials |
|          | Пинаутентиции<br>MS Active Directory<br>Войти                                                                                                    |
|          |                                                                                                    |

Рисунок 16

- 6. В этом случае:
  - 6.1. Введите корректные логин и пароль.
  - 6.2. В случае возникновения проблем обратитесь к Администратору СРК. Администратор СРК выполняет шаги из раздела «Решение проблем».
  - 7. Если пользователь СРК находится в одной или нескольких группах MS AD, которым соответствует одна роль СРК, то он видит главное меню RBM.

Если пользователь не находится ни в одной группе, соответствующей роли СРК, RBM выводит сообщение об ошибке: «Данному пользователю не назначена роль СРК (Рисунок 17). Обратитесь к Администратору СРК.».

| k | RuBackup Manager<br>Имя сервера RuBackup<br>localhost                                                                                    |
|---|----------------------------------------------------------------------------------------------------|
|   | Критическое ×<br>предупреждение<br>Login: Bad login or password<br>No role assigned to user: userrub. Available groups:<br>rubackup-user |
|   |                                                                                                    |
|   | MS Active Directory                                                                                                    |
|   |                                                                                                    |

Рисунок 17

- 6.1. Обратитесь к администратору MS AD для добавления данного пользователя средствами MS AD в необходимую группу MS AD, соответствующую его роли доступа в CPK.
- 6.2. Выполните шаги из данного раздела с начала.

## Аудит аутентификации пользователей

CPK RuBackup предоставляет возможность просмотра операций аутентификации пользователей. Для этого:

1. Перейдите в пункт меню «Журналы», выберите «Журнал операций аутентификации» (Рисунок 18).

| 🗳 Ru Backup             |                 |                                   |                           |                   | £ | S @ |
|-------------------------|-----------------|-----------------------------------|---------------------------|-------------------|---|-----|
| ⊆                       |                 |                                   |                           |                   |   |     |
| 🖵 Объекты               | Журналы         |                                   |                           |                   |   |     |
| 🗐 Стратегии             | Журнал операций | Журнал операций                   | 🔲 Журнал операций         | Э Журнал одераций |   |     |
| 🗐 Глобальное расписание | клиента         | медиасерверов                     | Глобального<br>расписания | очереди задач     |   |     |
| 🖸 Удалённая репликация  |                 |                                   |                           |                   |   |     |
| 😫 Репозиторий           | Журнал операций | Журнал операций<br>аутентификации |                           |                   |   |     |
| 🔄 Очередь задач         | LOG             | LOG                               |                           |                   |   | :   |
| 🗄 Серверы RuBackup      |                 |                                   |                           |                   |   |     |
| 🖃 Журналы               |                 |                                   |                           |                   |   |     |
| 👌 Администрирование     |                 |                                   |                           |                   |   |     |
|                         |                 |                                   |                           |                   |   |     |
|                         |                 |                                   |                           |                   |   |     |
|                         |                 |                                   |                           |                   |   |     |
|                         |                 |                                   |                           |                   |   |     |
|                         |                 |                                   |                           |                   |   |     |
|                         |                 |                                   |                           |                   |   |     |
|                         |                 |                                   |                           |                   |   | 1   |
|                         |                 |                                   |                           |                   |   |     |
|                         |                 |                                   |                           |                   |   |     |
|                         |                 |                                   |                           |                   |   | (?) |
|                         |                 |                                   |                           |                   |   |     |
|                         |                 |                                   |                           |                   |   |     |
|                         |                 |                                   |                           |                   |   |     |
| В rubackup⊛rbserver     |                 |                                   |                           |                   |   |     |

#### Рисунок 18

2. В данном разделе вы можете проанализировать успешные и неудачные попытки аутентификации, а также их количество (Рисунок 19).

| 🗣 Ru Backup             |        |                  |             |         |              |                                | £ | 8 | ۲   |
|-------------------------|--------|------------------|-------------|---------|--------------|--------------------------------|---|---|-----|
| Ē                       | ÷      |                  |             |         |              | Журнал операций аутентификации |   |   |     |
| 🖵 Объекты               |        |                  |             |         |              |                                |   |   |     |
| 🗐 Стратегии             | Строка | Имя пользователя | Действие    | Успешно | Удалённый IP | Дата/Время                     |   |   | A.  |
| 🗐 Глобальное расписание | 94     | rubackup         | Connected   | true    | 172.18.0.1   | 2023.12.11 11:                 |   |   |     |
| С Удалённая репликация  | 93     | rubackup         | Connected   | true    | 172.18.0.1   | 2023.12.10 22:                 |   |   | . 1 |
| 0                       | 92     | rubackup         | Disconnecte | true    | 172.18.0.1   | 2023.12.10 22:                 |   |   | . 1 |
| Репозиторий             | 91     | rubackup         | Connected   | true    | 172.18.0.1   | 2023.12.10 22:                 |   |   |     |
| 🔄 Очередь задач         | 90     | rubackup         | Connected   | true    | 172.18.0.1   | 2023.12.09 11:                 |   |   | . 1 |
| 🗄 Серверы RuBackup      | 89     | rubackup         | Connected   | true    | 172.18.0.1   | 2023.12.08 15:                 |   |   |     |
|                         | 88     | rubackup         | Connected   | false   | 172.18.0.1   | 2023.12.08 14:                 |   |   | . 1 |
| 🖻 журналы               | 87     | rubackup         | Connected   | false   | 172.18.0.1   | 2023.12.08 14:                 |   |   |     |
| 👌 Администрирование     | 86     | rubackup         | Disconnecte | true    | 172.18.0.1   | 2023.12.08 14:                 |   |   |     |
|                         | 85     | rubackup         | Connected   | true    | 172.18.0.1   | 2023.12.08 14:                 |   |   |     |
|                         | 84     | rubackup         | Disconnecte | true    | 172.18.0.1   | 2023.12.08 14:                 |   |   |     |
|                         | 83     | rubackup         | Connected   | true    | 172.18.0.1   | 2023.12.08 13:                 |   |   |     |
|                         | 82     | rubackup         | Connected   | true    | 172.18.0.1   | 2023.12.06 21:                 |   |   |     |
|                         | 81     | rubackup         | Connected   | true    | 172.18.0.1   | 2023.12.06 09:                 |   |   |     |
|                         | 80     | rubackup         | Connected   | true    | 172.18.0.1   | 2023.12.05 17:                 |   |   |     |
|                         | 79     | rubackup         | Connected   | true    | 172.18.0.1   | 2023.12.05 15:                 |   |   |     |
|                         | 78     | rubackup         | Connected   | true    | 172.18.0.1   | 2023.12.05 14:                 |   |   |     |
|                         | 77     | rubackup         | Disconnecte | true    | 172.18.0.1   | 2023.12.05 09:                 |   |   |     |
|                         | 76     | rubackup         | Connected   | true    | 172.18.0.1   | 2023.12.05 09:                 |   |   |     |
|                         | 75     | rubackup         | Connected   | true    | 172.18.0.1   | 2023.12.04 18:                 |   |   |     |
|                         | 74     | rubackup         | Connected   | true    | 172.18.0.1   | 2023.12.04 17:                 |   |   |     |
|                         | 73     | rubackup         | Connected   | true    | 172.18.0.1   | 2023.12.01 17:                 |   |   |     |
|                         | 72     | rubackup         | Connected   | false   | 172.18.0.1   | 2023.12.01 17:                 |   |   |     |
|                         | 71     | rubackup         | Connected   | true    | 172.18.0.1   | 2023.12.01 10:                 |   |   |     |
|                         | 70     | rubackup         | Connected   | true    | 172.18.0.1   | 2023.12.01 10:                 |   |   |     |
|                         | 69     | rubackup         | Connected   | true    | 172.18.0.1   | 2023.11.29 15:                 |   |   |     |
| A rubackup@rbserver     | 68     | rubackup         | Connected   | true    | 172.18.0.1   | 2023.11.27 17:                 |   |   |     |
| Сервисный режим         | 67     | rubackup         | Connected   | true    | 172.18.0.1   | 2023.11.15 10:                 |   |   | 7   |

Рисунок 19

## Решение проблем

- 1. Подключитесь к хосту сервера RuBackup, перейдите в директорию /opt/ rubackup/log/, откройте файл RuBackup.log, проверьте журнал на наличие ошибок, касающихся взаимодействия CPK с сервером MS AD.
- 2. Проанализируйте ошибки в файле RuBackup.log:
  - 2.1. Если найденная ошибка заключается в отсутствии связи с сервером MS AD, то проверьте корректность данных для подключения к серверу MS AD. Проверьте сетевую доступность сервера MS AD с хоста, где в данный момент запущен основной сервер CPK, с помощью команды:

#### ping <hostname>

- 2.2. Если найденная ошибка связана с неверными логином или паролем, проверьте корректность учетных данных для пользователя MS AD «Bind User» в настройках. Если данные учетной записи корректны, то, используя их, подключитесь к серверу MS AD с использованием сторонних инструментов.
- 2.3. Если вы нашли несоответствие в правах, проверьте принадлежность пользователя СРК к группам MS AD, использующимся для аутентификации в СРК RuBackup.
- 2.4. Если найденная ошибка связана с внутренней ошибкой СРК, обратитесь в службу технической поддержки продукта СРК, предоставив информацию о выполненных шагах и журнал логов.
- 3. Проверьте доступность сервера MS AD, валидность наименований групп доступа и учетных записей, устраните проблемы.
  - 3.1. В случае отсутствия явных ошибок на стороне сервера MS AD, откройте запрос в личном кабинете ГК «Астра».

## Ограничения

- Аутентификация с использованием MS AD не распространяется на клиенты PK. Аутентификация клиентов PK остается без изменений и осуществляется посредством HWID (подробнее — в документе «Руководство системного администратора RuBackup», раздел «Администрирование»).
- Опцию аутентификации посредством PostgreSQL нельзя отключить, т.к. в случае утери доменного контроллера MS AD вы должны иметь возможность аутентифицироваться в CPK для изменения настроек аутентификации, а также для решения других внештатных ситуаций.
- Аутентификация с использованием MS AD не распространяется на утилиты командной строки (CLI).